## Hogyan rendeljünk illusztrációt szöveges hirdetéseinkhez az Etarget rendszerében

| 1 |  |
|---|--|
|   |  |
|   |  |

## Kattintson az "Illusztráció hozzáadása" pontra

Szöveges hirdetését tartalmazó táblázatban kattintson az "<u>Illusztráció hozzáadása</u>" linkre

|                                   | <u>Műszaki cikkek nagykereskedése</u>    |
|-----------------------------------|------------------------------------------|
| <u>Illusztráció</u><br>hozzáadása | Angliai raktárfeleslegből megmaradt áru. |
|                                   | 80 - 90% os kedvezmény a holti árhóli    |
|                                   | 00 90% 05 Kedvezmeny a bola arbol:       |
|                                   | www.fortisglobal.eu                      |

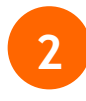

## Számítógépéből válassza ki a hozzárendelésre szánt illusztrációt

Az illusztrációt a rendszer az adott linkhez menti el.

| Illusztráció:    | Illusztráció nélkül                                                                                                    |
|------------------|----------------------------------------------------------------------------------------------------|
| Új illusztráció: | Browse                                                                                                    |
|                  | A támogatott formátumok: .jpg. A feltöltött illusztrációkat szükség szerint<br>lekicsinyítjük 100x60px-es maximális méretre. |
|                  | Mentés                                                                                                    |

Ne feledje, minden egyes linkhez különálló illusztrációt tud csatolni!